# Fast-track Portal

Creating a new **Substantive Application** (for Applicant users only)

Updated June 2025

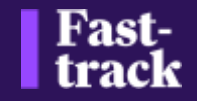

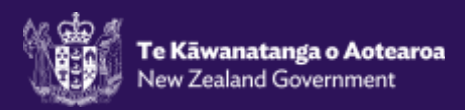

# **Fast-track Portal**

Portal Registration & Password Reset

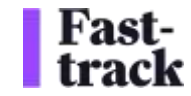

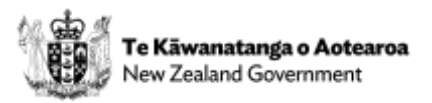

## Portal Registration (for all Portal users)

| 1 - A Fast-track portal<br>invitation email will be sent<br>with an invitation code                                                                                                    | Fast<br>track                                    |           | 2 - The link in the email will take you to the Fast-track Redeem Invitation page. | Sign in |
|----------------------------------------------------------------------------------------------------|--------------------------------------------------|-----------|-----------------------------------------------------------------------------------|---------|
| Cristite Rottal Account für Fad-Track Application Act. CRM6280219<br>Cristite Rottal Account für Fad-Track Application Act. CRM6280219<br>Statistical Control Statistical Account of Statistical Activity (1) (1) (1) (1) (1) (1) (1) (1) (1) (1)                                                                                                    | Sign in Redeem invite     Sign up with an invite | tion code |                                                                                   |         |
| Dee<br>The SPA fract task task transmission to present an allocate to account on space to an order. This well provedy as well account on appoint documents<br>and account to the Factorian application to present as a statistic growth application to respect to the transmission application to the space of the transmission application to the space of the space of the space of t | * Invitation code                                | Rwyqy 10  | stdgDZozdW4uU2M29X4DDL s72827OZoR8XoW1mqqoHkv5CV4u6                               |         |

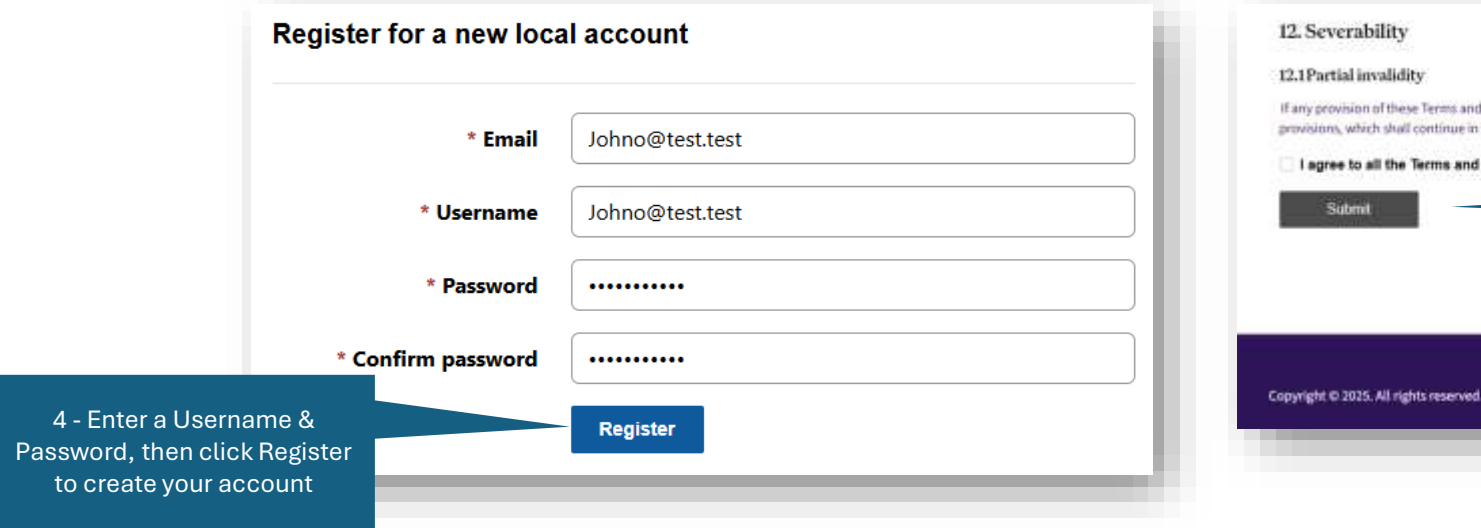

# 12. Severability 12. Partial invalidity Tary provision of these Terms and Conditions is found to be invalid, lifeget, or unenforceable by a court of completent jurisdiction, such provision shall be severed from the remaining provision, which shall continue in full force and effect. I agree to all the Terms and Conditions outlined above Submit Submit Copyright © 2025. All rights reserved. 6 - CONGRATULATIONS !!! You now have access to the Fast-track portal. Further instructions will follow.

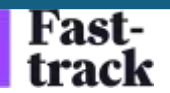

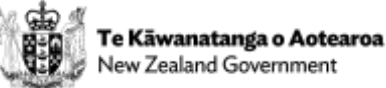

### Password Reset (for all Portal users)

| Fast-<br>track                                                                                                    | Fast-<br>track                                                                                                    |
|----------------------------------------------------------------------------------------------------|----------------------------------------------------------------------------------------------------|
| Sign in Redeem invitation     1 - On the Fast-track portal login page, click Forgot your password?      Username     Password     Remember me?     Sign in Forgot your password?                          | Forgot your password?<br>* Email johno@xxxx.zzzz<br>Enter your email address to request a password reset.<br>2 - Enter your email address and<br>click Send |
| Fast-<br>track       Apasseord res         Forgot your password?       3 – An email with the<br>password reset link will be<br>sent to your email         Please check your email to reset your password. | et was regrested for your account. Please click the following link to start the pastword reset process.                                                     |

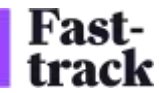

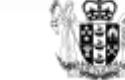

# **Fast-track Portal**

Creating a new **Substantive Application** (for Applicant users only)

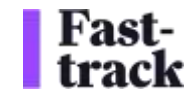

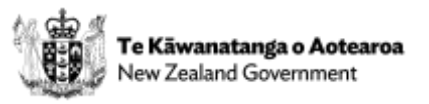

## New Substantive Application – 1 (for Applicant users only)

~

#### Fasttrack

Home Applications Request John Smith -

#### Welcome to the Fast-track Portal

Please see the guidance below based on your role in the Fast-track process.

We're here to help every slep of the way. If you need assistance, feel free to contact our support team at 6800 FASTRK (6800 327 875) or info@fastbrack.govt.nz.

#### Applicant

This space has been designed to help you easily track the progress of your application, manage your documents, and slay informed every step of the way.

#### Here's what you can do:

Track Your Application's Progress: Stay up-to-date with the real-time status of your application.

Manage Documents: Upload, download, and view all documents related to your application, including.

- · View your application details
- · Download and view any further information requests from the Minister for referrals or the Panel for substantive applications
- · Access comments received on your application
- · Download and view any technical reports requested by the Minister or the Panel
- · View Minutes and other directions issued by the Minister or the Panel
- · Upload your correspondence to the Panel
- · View draft conditions, draft decisions, and the final decision

Folders are available for you to easily organise and access all of the above, ensuring that everything is kept in one secure, convenient place

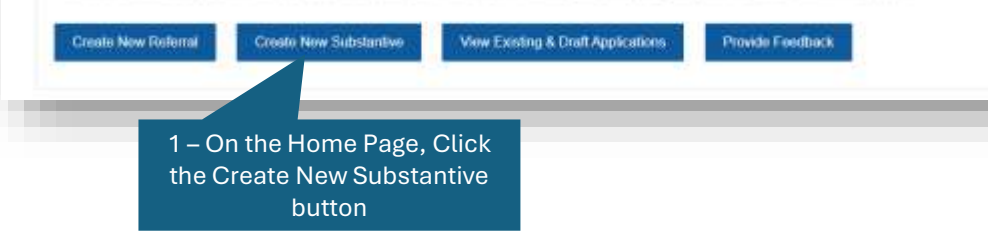

#### Applicant Instructions:

Use this page to enter the supplication and applicant details. For substantive applications that have received a Nation of Decision, it is important that you enter the Unique Reference Number for the releval have.

Please refer to the Applicant Guidance and Application Form available here - www.fasttrack.govf.nz - while you complete this application process.

If you have any issues with using the portal, please contact our help deak on 0800 FASTRK (0800 327875).

You do not have to complete your application in one usualion. You can wave and return at any time. Any information you have entered will be served.

Peaks risk the Agent and Entencial Information sections at the bottom of the page. It is important that you anter these for the most efficient processing of your application.

| Application Information                       | Applicant Information         |   |
|-----------------------------------------------|-------------------------------|---|
| Unique Ref No.                                | Applicant First Name *        |   |
| Referral Application Unique Reference Number  | Applicant Lost Name *         |   |
| Project Name *                                | Applicant Email Address *     | _ |
| Project Description *                         | Applicant Phone Number *      |   |
|                                               | Provide a telephone number    |   |
| Agent Information (if different to applicant) | Search NZBN                   |   |
| Agent First Name                              | P KEIN Search                 |   |
|                                               | Applicant Organisation NZBN * |   |
| Agent Last Name                               |                               |   |
|                                               | Applicant Organisation *      |   |
| Agent Email Address                           | - <u>7-</u>                   |   |
|                                               | Applicant Address             |   |

Save

3 – You can now exit the Application at any time and resume where you last left off.

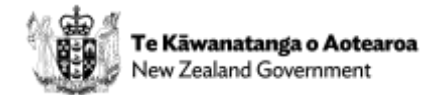

2 – Complete all the required fields of information, then click "Save" to generate a Unique Reference Number for the project

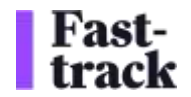

## New Substantive Application – 2 (for Applicant users only) Option to pre-populate from previous Referral Application

|                 |                                    | Search Q New Referral Application New Substantive Application                                                                                                    | 1 – Click New Substantive<br>Application                                                                                                    |
|-----------------|------------------------------------|----------------------------------------------------------------------------------------------------|----------------------------------------------------------------------------------------------------|
| nique Ref. No ↓ | Project Name                       | Applicant Organisation Application Type Status                                                                                                    |                                                                                                    |
| AA-2506-1046    | Phase 2 Substantive Application V1 | TEST INFO DATA Substantive Draft<br>LIMITED Approval                                                                                                    | Gamwal                                                                                                    |
| AA-2506-1045    | New Referral Phase 2 Application   | TESTING OVERSEAS Referral Draft                                                                                                    | Andread both chara                                                                                                    |
| \A-2506-1044    | Referral Phase 2 Test              | 241 HARDY STREET Referral Withdrawn<br>LIMITED                                                                                                    | Use this page to enter the application and applicant details. For substantive applications that have received a Notice of Decision, it is important that you enter the Unique Reference Number for the refersal here.<br>Prease refer to the Applicant Guidance and Application Form available here – www.fasttrack.govt.nz – while you complete this application process.<br>If you have any issues with using the portal, pieces contact our help desk on OB00 FASTRK (0800 327875).<br>You do not have to complete your application in one session. You can heave and return at any time. Any information you have entered will be saved. |
|                 |                                    |                                                                                                    | Please note the Agent and Financial Information sections at the bettom of the page. It is important that you enter these for the most efficient processing of your application.  Application Information Unique Ref No.  Applicant First Name *                                                                                                    |
|                 |                                    | 2 – Enter a Unique Reference Number of a<br>previously completed Referral Application<br>to pre-populate the information from the<br>Referral Application. Click Next to<br>generate a Unique Reference Number for | Referral Application Unique Reference Number     Applicant Last Name *       FTAA-2501-1024     Applicant Last Name *       Project Name *     Applicant Email Address *                                                                                                    |
|                 |                                    | the project                                                                                                    | Project Description *  Applicant Phone Number *  Provide a teleptrone number                                                                                                    |

`ast-

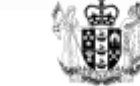

## New Substantive Application - 3 (for Applicant users only)

| 1 – Navigate to any tab on the<br>Application by clicking on the Tab<br>name                           | 2 – Click the "Save" button to Save<br>your application |                                                               |                                     |                                                        |                                                 |                                            |                                                                                           |                                                                |                                               |
|----------------------------------------------------------------------------------------------------|---------------------------------------------------------|---------------------------------------------------------------|-------------------------------------|--------------------------------------------------------|-------------------------------------------------|--------------------------------------------|-------------------------------------------------------------------------------------------|----------------------------------------------------------------|-----------------------------------------------|
| Fast-                                                                                                  |                                                         | General                                                       | Questiona                           | Acts & Approvals                                       | Location Name                                   | Documents                                  | Acknowledgement                                                                           |                                                                | Save                                          |
| track                                                                                                  | Home Applications Request John Smith *                  | Applicant In                                                  | structions                          |                                                        |                                                 |                                            |                                                                                           |                                                                |                                               |
| aneral Questions Acts & Approvals Location Name Doo                                                    | aments Acknowledgement Save                             | This page d                                                   | etails the types                    | of approvals that can be                               | applied for under the I                         | Fast-track Act. It is                      | essential that you select a                                                               | 8 the appropriate approvals :                                  | associated with each                          |
| pplcard Inthractions                                                                                   | · •                                                     | Act so that I<br>correspond                                   | he panel can co<br>ng checklist. We | -ordinate with the correct<br>a have designed these to | t administering agency<br>minimise the duplicat | r of the Act that ea<br>ion of information | ch approval relates to. For<br>for each approval but at tim<br>of to aplead the completed | each approval type you will r<br>les that is unavoidable and a | need to complete the<br>as the information wi |
| is page sets out important questions for the processing of your application                            |                                                         | documents                                                     | ab of this page                     | The checkitsts are esse                                | ntial for demonstrating                         | mat your applicat                          | ion is complete                                                                           | uneoxisi na e perioaial app                                    | brood of sol                                  |
| opication Guidance is found here - www.fasttrack.govt.nz                                               |                                                         | Application                                                   | Buidance and c                      | hecklists can be found be                              | eru - www.fastfraci                             | c govt nz                                  |                                                                                           |                                                                |                                               |
| telp Desk Number - 0800 FASTRK (0800 327875)                                                           |                                                         | Halp Desk 1                                                   | lumber - 0800                       | FASTRK (0800 327                                       | (875)                                           |                                            |                                                                                           |                                                                |                                               |
| Neve you received confirmation of payment for all relevant fees and levies<br>rom EPA finance? *       | Consultation Undertaken With                            | Acts & App                                                    | rovals                              |                                                        | _                                               |                                            |                                                                                           |                                                                |                                               |
| No                                                                                                    | Relevant Local Authorities                              |                                                               |                                     |                                                        |                                                 |                                            |                                                                                           |                                                                | <b>₽</b> Edt                                  |
| inticipated commencement date for construction activities                                              |                                                         |                                                               |                                     |                                                        | 3-                                              | the Ac                                     | E "Edit" button                                                                           | to edit                                                        |                                               |
| din/yyy                                                                                                | 📋 iwi Authority Groups Hapü JMA                         | -                                                             | _                                   | -                                                      |                                                 |                                            |                                                                                           |                                                                |                                               |
| inticipated completion date for construction activities                                                |                                                         | (gSave)                                                       |                                     | Submit Application                                     |                                                 |                                            |                                                                                           |                                                                |                                               |
| dimiyyyy 🗮                                                                                             | Cuber Relevant IVI Authorities                          |                                                               |                                     |                                                        |                                                 |                                            |                                                                                           |                                                                |                                               |
| Will the project be completed in stages? *                                                             | Relevant Treaty Settlement Entities                     |                                                               |                                     | V                                                      | The Fisheries                                   | ACI 1996                                   |                                                                                           |                                                                |                                               |
| No                                                                                                    |                                                         |                                                               |                                     |                                                        |                                                 | 14                                         |                                                                                           |                                                                |                                               |
| statement of whether a separate substantive application is to be lodged for ach of the stages $^\circ$ | Relevant Protected CRG & CMTG                           |                                                               |                                     |                                                        | Coastal Pe                                      | rmit                                       |                                                                                           |                                                                |                                               |
| No                                                                                                    | ngā hapū o Ngāti Porou                                  |                                                               |                                     |                                                        | Reservation                                     | n Made by Pan                              | el                                                                                        |                                                                |                                               |
|                                                                                                    |                                                         |                                                               |                                     |                                                        | Complex fr                                      | ochwator ficho                             | ries activity                                                                             |                                                                |                                               |
|                                                                                                    | 3 – Tick all the<br>related to this p<br>say            | e relevant Acts & A<br>project, then click<br>ve your changes | pprovals<br>Submit f                | a<br>to                                                | Submit                                          |                                            |                                                                                           |                                                                |                                               |
| ast-<br>ack                                                                                            |                                                         |                                                               |                                     |                                                        |                                                 |                                            |                                                                                           | Te Ka<br>New 2                                                 | <b>āwanatanga</b><br>Zealand Gover            |

## New Substantive Application - 4 (for Applicant users only)

| Fast<br>track                                                                       | k                                                                                                    |                                                                                                    |                                                                                                    |                                                                                       | Home                                                                                                 | Applications                                                                                   | Request                                                                            | John Smith +                                                                |
|-------------------------------------------------------------------------------------|----------------------------------------------------------------------------------------------------|----------------------------------------------------------------------------------------------------|----------------------------------------------------------------------------------------------------|---------------------------------------------------------------------------------------|----------------------------------------------------------------------------------------------------|------------------------------------------------------------------------------------------------|------------------------------------------------------------------------------------|-----------------------------------------------------------------------------|
| Oenera                                                                              | Questions                                                                                                    | Acts & Approvals                                                                                                    | Location Name                                                                                                    | Documents                                                                             | Acknowledgement                                                                                      |                                                                                                |                                                                                    | - Save                                                                      |
| Applicant                                                                           | indution                                                                                                    |                                                                                                    |                                                                                                    |                                                                                       |                                                                                                    |                                                                                                |                                                                                    |                                                                             |
| Use this pa                                                                         | ge to enter any i                                                                                                    | location details for your a                                                                                                    | pp%cation.                                                                                                    |                                                                                       |                                                                                                    |                                                                                                |                                                                                    |                                                                             |
| For applica<br>agencies e<br>page. You<br>with your a<br>Application<br>Hetp: Deelt | dons where mud<br>fluxently and red<br>can enter multiple<br>polication. It is al<br>Guidance is four<br>Number - 0800 | Iple approval types are s<br>issue. The itsplication of in<br>a locations if necessary<br>las where you enter infor<br>nd twee - www.fasttra<br>FASTER (0800-327) | ought, entering in your<br>formation that the app<br>Please lobel than clear<br>matters about the Notal<br>ick govt n2<br>7875) | location informatio<br>icant would mand th<br>ny and upload any<br>de l'eatures and 5 | on here allows the Fact<br>o automit. Please click<br>rolevant mops, plans,<br>pecar Designations as | -frack learn to share<br>on the "Create Local<br>surveys, drawings, i<br>sociated with the los | the information of<br>lost dufton on the<br>and GIB shape to<br>ation of your pro- | with the relevant<br>a top right of the<br>lec associated<br>poped activity |
| Location<br>There ar                                                                | Name 7                                                                                                    | Burplay<br>Itulaniti Application                                                                                                    | create a<br>Multiple lo                                                                                                    | a new lo<br>cations<br>requir                                                         | cation reco<br>can be cre<br>red)                                                                    | ord<br>ated if                                                                                 | Special De                                                                         | O Croste                                                                    |
|                                                                                     |                                                                                                    |                                                                                                    | _                                                                                                    | () Gene                                                                               | ral 🗸 🕘 Automati                                                                                     | 0 Oscarter                                                                                     |                                                                                    | _                                                                           |
|                                                                                     |                                                                                                    |                                                                                                    |                                                                                                    | Addre<br>Addres                                                                       | ISSES<br>Ses                                                                                         |                                                                                                |                                                                                    |                                                                             |
|                                                                                     |                                                                                                    |                                                                                                    |                                                                                                    | Street 1                                                                              |                                                                                                    |                                                                                                | Street 2                                                                           | Street 3                                                                    |

There are no records to deality.

Ned

POWAGUE

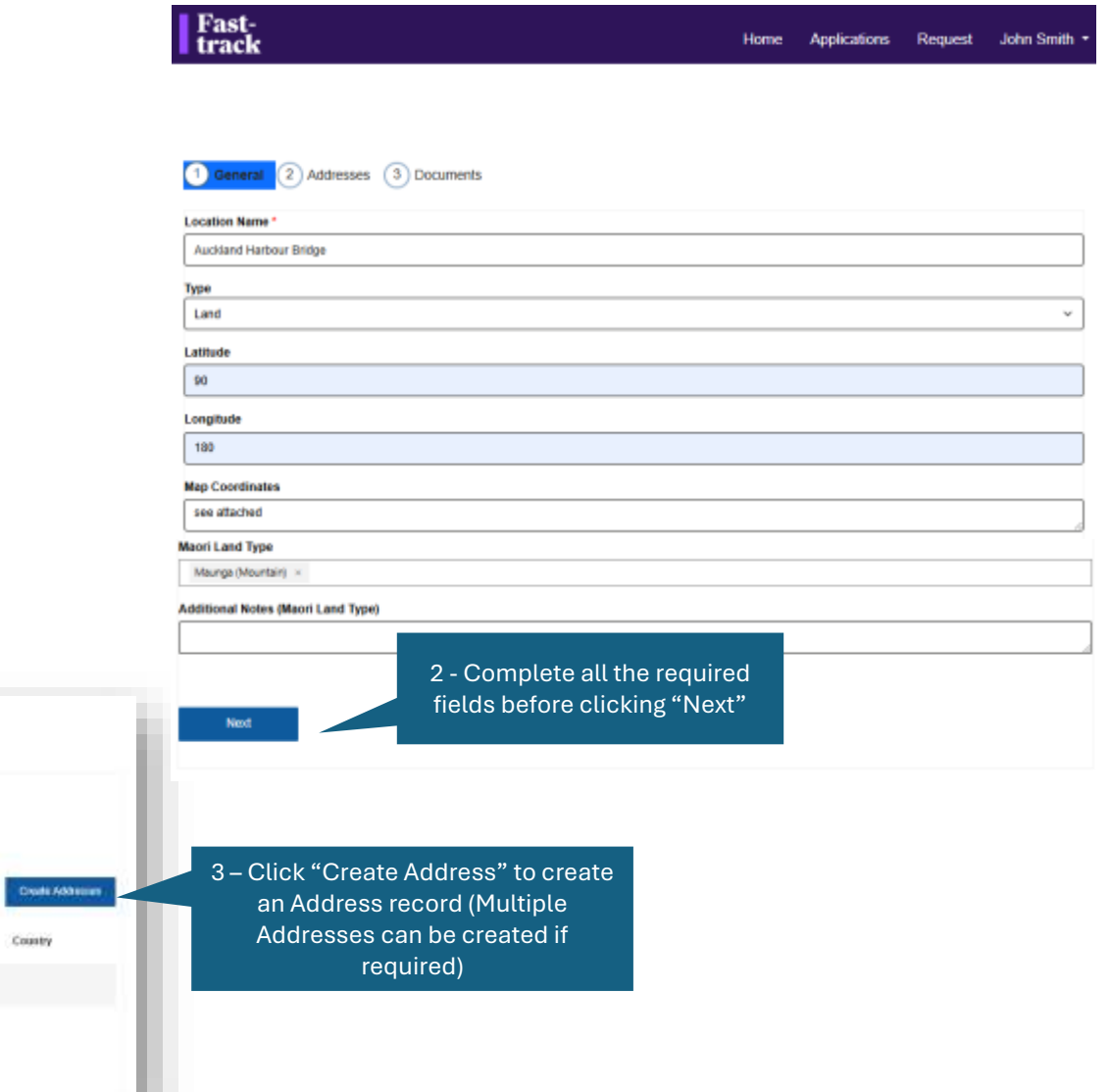

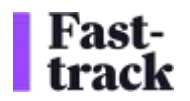

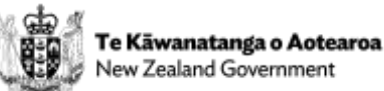

## New Substantive Application - 5 (for Applicant users only)

| Search Address                                                                                                    | 1 – Use NZ Post to search for an                                                                                                    | (1) General V (2) Addresses V (3) Do                                                                                                    | ocuments                                                                                  |                      |
|----------------------------------------------------------------------------------------------------|----------------------------------------------------------------------------------------------------|----------------------------------------------------------------------------------------------------|-------------------------------------------------------------------------------------------|----------------------|
| Additional<br>Tel Hagari Anno Armongka Anger, sena ragid Albits<br>100 Angera Annosa Teranagid Anger, sena ragid Albits<br>A Angera Annosa Teranagida Anger, sena ragid Albits<br>101 Angera Annosa, sena ragid Angera sena ragid Albits<br>101 Angera Annosa, sena ragid Angera sena ragid Albits<br>101 Angera Annosa, sena ragid Angera sena ragid Albits<br>101 Angera Annosa, sena ragid Angera sena ragid Albits<br>101 Angera Annosa, sena ragid Angera sena ragid Albits<br>101 Angera Annosa, sena ragid Angera sena ragid Albits | Address linked to the location or<br>add the details manually, then click<br>"Submit"                                                                                                    | Location Documents                                                                                                    | 2 – Click "Add files" to upload al<br>location related attachments, the<br>click "Submit" | L<br>CN CAdd files   |
| Street 1 *                                                                                                    |                                                                                                    | There are no folders or files to display.                                                                                                    |                                                                                           |                      |
| City<br>Postal Code                                                                                                    | Fast-                                                                                                    | Previous Submit                                                                                                    |                                                                                           |                      |
|                                                                                                    | Deveral Constants Arts & Approvals Lauster Name Docer                                                                                                    | Hone Applications Hequest Julin Smith *                                                                                                    |                                                                                           |                      |
|                                                                                                    | Use this page to entries any location densiti for your approaching.<br>For applications where multiple approach your an exaget, informing its your baceline is<br>approach the applications and induced the deplication of information your the application on<br>page. You can enter multiple inductions in teacement, these leads them clearly and up<br>with your application. It is also where you and/or information about the feature Feature<br>experication Soldance in Novel feature - www.festfrack.gov/t.nz<br>Help Deck Number -0000 FASTRIK (0900 327075) | formation have allowed the Fact-Grack team to chare the information with the relevant<br>of read to autorid. Please doct on the "Crastle Location" laster on the top right of this<br>last any relevant maps, plans, surveys, they may, and bits shape. This is associated<br>to and Special Decignations associated with the location of your proposed activity. |                                                                                           |                      |
|                                                                                                    | Location Name <sup>†</sup> Type Latitude<br>Auchland Hattour Didge Land 80 00000                                                                                                    | Cristic<br>Longitude Notable Features Special Designation<br>1992.00000 Water Charters River Mean Land<br>3 Lance                                                                                                    | 3 – Your Location record has been<br>successfully created, you can edit by                |                      |
| st-                                                                                                    | Sure Suterit Acceluter                                                                                                    |                                                                                                    | clicking the "Edit Location" button                                                       | Te Kāwanatanga o Aot |

## New Substantive Application - 6 (for Applicant users only)

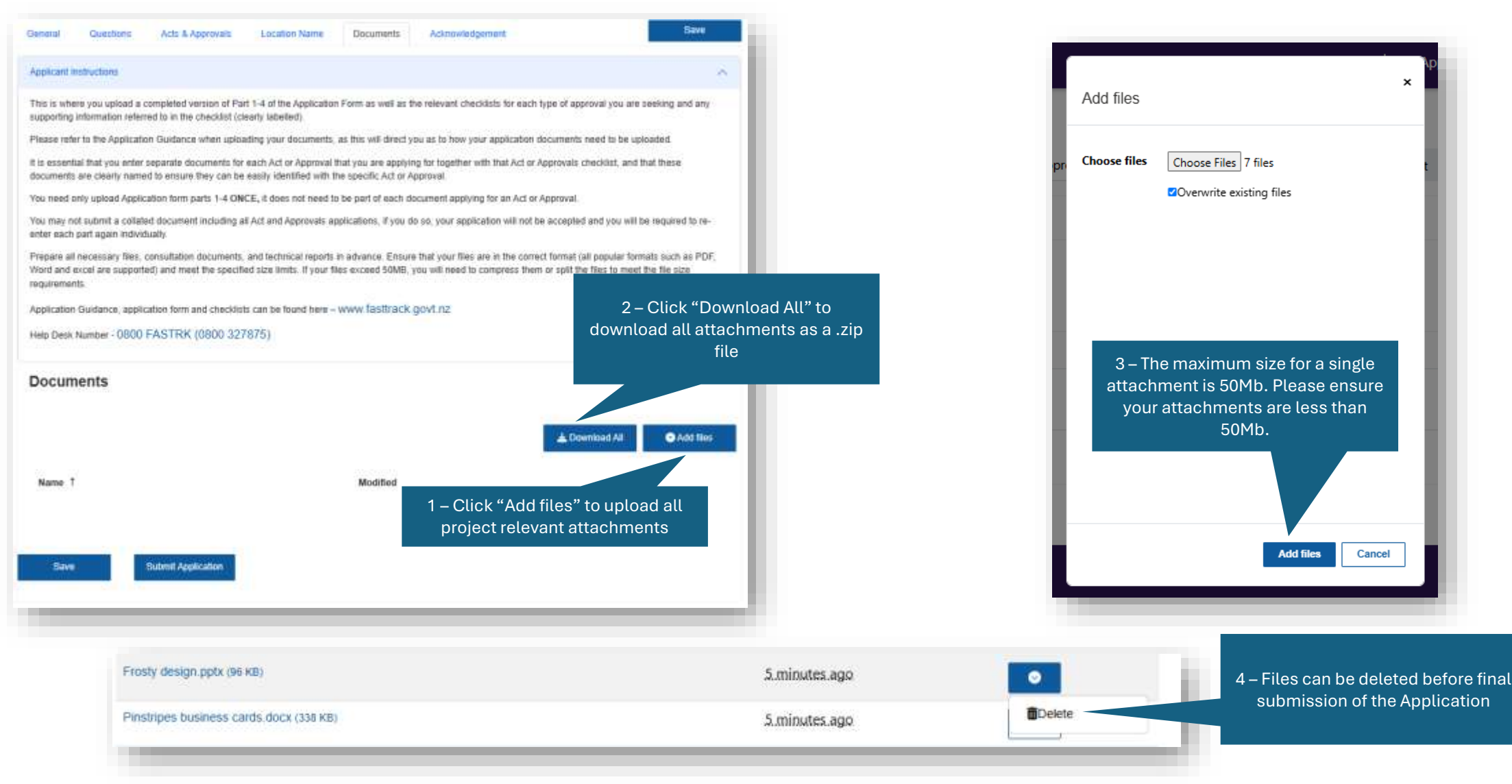

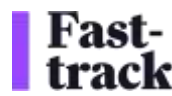

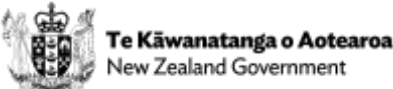

## New Substantive Application - 7 (for Applicant users only)

| General                                                                                                    | Questions                                                                               | Acts & Approvals         | Location Name           | Documents                                                  | Acknowledgement                                                                               |                                                         | Save                  |  |  |
|----------------------------------------------------------------------------------------------------|-----------------------------------------------------------------------------------------|--------------------------|-------------------------|------------------------------------------------------------|-----------------------------------------------------------------------------------------------|---------------------------------------------------------|-----------------------|--|--|
| Acknowledg                                                                                                    | gement Instruction                                                                      | ns                       |                         |                                                            |                                                                                               |                                                         | ^                     |  |  |
| This page allows you to acknowledge the accuracy and completeness of your application as well as the costs associated with your application. Once you have completed this page, you may press the submit button and your application will be regarded as lodged once the Fast-trac team are in receipt of all necessary fees associated with the application. |                                                                                         |                          |                         |                                                            |                                                                                               |                                                         |                       |  |  |
| PLEASE No<br>are unable                                                                                                    | OTE – Do not su<br>to edit the appli                                                    | Ibmit your application ( | ıntil you are sure tha  | t all the required i                                       | information has been e                                                                        | ntered correctly, once you                              | press 'submit' you    |  |  |
| IMPORTAN                                                                                                    | T – You do not ha                                                                       | ave to complete your app | lication in one sessior | n. You can leave an                                        | d return at any time and                                                                      | any information you have e                              | ntered will be saved. |  |  |
| Application                                                                                                    | Guidance is foun                                                                        | d here – www.fasttrac    | k.govt.nz               |                                                            |                                                                                               |                                                         |                       |  |  |
| Help Desk I                                                                                                    | Number - 0800                                                                           | FASTRK (0800 327         | 875)                    |                                                            |                                                                                               |                                                         |                       |  |  |
| Acknow                                                                                                    | vledgemei                                                                               | nt                       |                         |                                                            |                                                                                               |                                                         |                       |  |  |
|                                                                                                    | onfirm that I am                                                                        | authorised to make this  | application on beha     | alf of the Authoris                                        | ed Person specified for                                                                       | the project. *                                          |                       |  |  |
| I co                                                                                                    | I confirm that the information I have provided is accurate, up-to-date, and complete. * |                          |                         |                                                            |                                                                                               |                                                         |                       |  |  |
| I acknowledge that where the total costs incurred as part of the processing of this application under the Fast-track Approvals Act 2024 may exceed the deposited fee amount, I agree to pay any further costs associated with the processing of this application *                                                                                            |                                                                                         |                          |                         |                                                            |                                                                                               |                                                         |                       |  |  |
| Save                                                                                                    |                                                                                         | Submit Application       | Wher<br>An o            | n the Confirmat<br>you are rea<br>email will be se<br>deta | tions & Acknowledg<br>ady for the final sub-<br>ent after submissior<br>ils of the Applicatio | ement are ticked,<br>mission.<br>n confirming the<br>n. |                       |  |  |

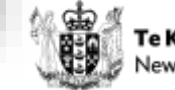

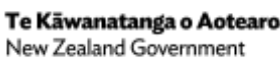

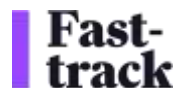